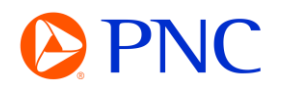

## SEARCHING FOR AN INVOICE ON PORTAL WORKBENCH

This guide will explain how to search for and locate your Invoices using the Ariba Workbench which is available to both Enterprise and Standard account suppliers.

## PROCEDURE

Your search tiles will be displayed on the Ariba homepage as well as on the Workbench tab. If you are new to Ariba or have not customized any tiles, they will all display results with the 'Last 31 Day' filter applied.

|      | Overview  | Getting started      | Orders and Releases                      | → All ci | ustomers                   | Exact mail | tch V Ord              | ler number | ٩                             |            |                                     |       |
|------|-----------|----------------------|------------------------------------------|----------|----------------------------|------------|------------------------|------------|-------------------------------|------------|-------------------------------------|-------|
| Z    | Pinned do | <b>1</b><br>ocuments | 8<br>Orders<br>PNC POS - 365 Day         | /5       | 299<br>Orders<br>2021 POs  |            | Orders<br>Last 31 days |            | 3<br>Invoices<br>Last 31 days | o o<br>Mor | . <b>4</b>                          |       |
| Home | My widget | Opportunities        | Workbench                                | Orders ~ | Fulfillment ~              | Invoices ~ | ∎<br>Payments ∽        | Catalogs   | More ~                        |            |                                     | Crea  |
| Work | bench     |                      |                                          |          |                            |            |                        |            |                               |            |                                     | የልት ( |
| Pir  | 4         |                      | <b>B</b><br>Orders<br>PNC POs - 365 Days |          | 2999<br>Orders<br>2021 POs |            | Orders<br>Last 31 days | F          | 3<br>Invoice<br>Last 31 da    | S<br>1ys   | O<br>Draft invoices<br>Last 50 days |       |

If the invoice you are searching for does not fall in that date parameter, you can edit your filter to locate the invoice.

Click on **Edit Filter** to expand the search criteria options.

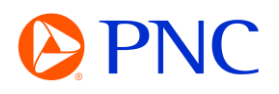

| 4                | 8                  | 299      | 0            | 3<br>Invoices |  |
|------------------|--------------------|----------|--------------|---------------|--|
| Pinned documents | Orders             | Orders   | Orders       |               |  |
| 1                | PNC POs - 365 Days | 2021 POs | Last 31 days | Last 31 days  |  |
|                  |                    |          |              |               |  |
| Customers        | Last 31 days       |          | Reference    | Invoice date  |  |

You can enter the Invoice number into the Invoice Number field and select Exact Match to remove most of the other filters.

| M164 | × | Type selection |
|------|---|----------------|
|------|---|----------------|

You can also set filters by customer, invoice date range, status, and other criteria.

| Customers                 |   | Invoice number             |      | Reference                 |   | Invoice date   |            |          |
|---------------------------|---|----------------------------|------|---------------------------|---|----------------|------------|----------|
| Select or type selections | G | Type selection             |      | Type input                |   | Last 31 days   | 5          | ,        |
| N                         |   | Partial match  Exact match | atch |                           | Ľ |                |            |          |
| Nvoice type               |   | Invoice status             |      | Status change date        |   | Routing status | 5          |          |
| All                       | ~ | All                        | ~    | None                      | ~ | All            |            |          |
| xternal invoice number    |   | From country               |      | To country                |   | Min amount     | Max amount | Currency |
| Type input                |   | Select or type selections  | C    | Select or type selections | C |                |            | ]        |
|                           |   |                            |      |                           |   |                |            |          |
| ayment net due date       |   | Submitted by               |      | View                      |   |                |            |          |
| None                      |   | All                        | ~    | All                       | ~ |                |            |          |

Once you have found the Invoice you are looking for - you can click on the Invoice hyperlink to open the invoice detail to view additional information including the scheduled payment date.

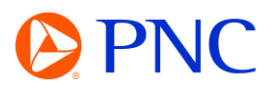

| Pin | Туре             | Invoice<br>Number | Payment net due date | Status change date | Customer        |
|-----|------------------|-------------------|----------------------|--------------------|-----------------|
| *   | Standard Invoice | BM156             |                      | May 25, 2023       | PNC Bank - TEST |
| Ŕ   | Standard Invoice | CM135             |                      | May 25, 2023       | PNC Bank - TEST |
| Ŕ   | Standard Invoice | CM134             |                      | May 25, 2023       | PNC Bank - TEST |

| Standard Invoice         | 6                                    |
|--------------------------|--------------------------------------|
| Status                   |                                      |
| Invoice:                 | Approved                             |
| Routing:                 | Acknowledged                         |
| Invoice Number:          | BM156                                |
| Invoice Date:            | Monday 22 May 2023 3:30 AM GMT-07:00 |
| Original Purchase Order: | PO500539                             |
| Submission Method:       | Paper Invoice                        |
| Origin:                  | Supplier                             |
| Source Document:         | Order                                |

## Invoice: BM156

| Create      | Line-Item | Credit Memo   | Copy This Invoi | Download             |        | Export cXML     |
|-------------|-----------|---------------|-----------------|----------------------|--------|-----------------|
| Detail      | Schedu    | led Payments  | History         |                      |        |                 |
|             |           |               |                 |                      |        |                 |
| Payment Pro | posal 1   | Received Date | Accepted Date   | Planned Payment Date | Method | Original Amount |
| PAYBM156-4  | 4018      | 25 May 2023   |                 | 22 May 2023          | Other  | \$100.00 USD    |